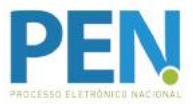

**Aplicativo SEI** 

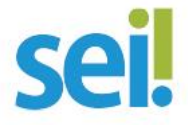

Orientação para Instalação

## 1° Passo: Instalar o módulo de integração no servidor de aplicação do SEI (a partir da versão 3.0.6)

**1.1.** Baixar a última versão do módulo wssei no endereço <u>https://softwarepublico.gov.br/gitlab/sei/mod-wssei/tags</u>.

| Project                  | Files                | Commits                 | Network | Graphs | Issues 0 | Merge Requests | Wiki               |
|--------------------------|----------------------|-------------------------|---------|--------|----------|----------------|--------------------|
| Commits Com              | pare Branches        | 1 Tags 8                |         |        |          |                |                    |
| Git Tags                 |                      |                         |         |        |          |                |                    |
| Tags give the ability to | mark specific points | in history as being imp | portant |        |          |                |                    |
| <b>▶</b> v0.7.2          |                      |                         |         |        |          |                | ≛zip ≛tar.gz       |
| b1eeb7a1 [Feat] Altera   | ando versão o módulo | )                       |         |        |          |                | about 20 hours ago |

**1.2.** Copiar a pasta contendo o módulo wssei para o diretório de módulos do SEI, localizado em <caminho/do/projeto>/sei/web/modulos.

**1.3.** Adicionar no arquivo de configuração do sistema (ConfiguracaoSEI.php), na chave Modulos, a referência para o módulo copiado no passo anterior, utilizando a chave de identificação MdWsSeiRest. O sistema procura pelo módulo a partir da pasta de módulos do SEI.

> Exemplo:

```
'SEI' => ARRAY(
   ( ...)
   'Modulos' => array(
        'MdWsSeiRest' => 'wssei/'
   )
),
```

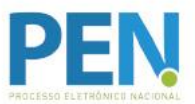

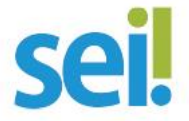

## Orientação para Instalação

**1.4.** Verificar se o módulo foi carregado por meio do menu Infra/Módulos do SEI.

| ORGAO ABC             |         |                                                   |                    |                     |            |
|-----------------------|---------|---------------------------------------------------|--------------------|---------------------|------------|
| <b>Sei.</b> 3.0.5     |         | Para saber+ Menu Pesquisa                         |                    | TESTE 🔻             | <b>N</b> 🕺 |
| Administração         | Módulos |                                                   |                    |                     |            |
| Controle de Processos |         |                                                   |                    |                     |            |
| Iniciar Processo      |         |                                                   | Lista de Módulos C | Carregados (1 regis | stro):     |
| Retorno Programado    |         | Nome                                              | Versão             | Instituição         |            |
| Pesquisa              |         | Módulo de provisionamento de serviços REST do SEI | 0.2.2              | wssei               |            |
| Deve de Carbodouete   |         |                                                   |                    |                     |            |
| Base de Connecimento  |         |                                                   |                    |                     |            |

**1.5.** Verificar se o QR Code foi criado na parte inferior do menu lateral esquerdo do SEI. Esse código contém os dados de acesso ao ambiente do órgão.

| ORGAO ABC                                                                                   |                              |     |              |                          |               |               |          |                          |               |
|---------------------------------------------------------------------------------------------|------------------------------|-----|--------------|--------------------------|---------------|---------------|----------|--------------------------|---------------|
| sei! 3.0.5                                                                                  |                              |     |              |                          | Pa            | a saber+ Menu | Pesquisa | DELOG                    | : ::: 🛛 🕹 🧨 : |
| Administração                                                                               |                              | Co  | ntrole d     | le Processos             |               |               |          |                          |               |
| Controle de Processos                                                                       |                              | -   |              |                          |               |               |          |                          |               |
| Iniciar Processo                                                                            |                              | 1   | 3 🌆 🛙        | 🗼 🔬 间 🗶 🚫 📗              | 1 🥔 🥃         |               |          |                          |               |
| Retorno Programado                                                                          |                              | 14- |              |                          |               |               |          |                          |               |
| Pesquisa                                                                                    |                              |     |              |                          |               |               |          |                          |               |
| Base de Conhecimento                                                                        |                              | Ver | processos at | nbuidos a mim Ver p      | or marcadores |               | - 25     | Visualização detalhada   |               |
| Textos Padrão                                                                               |                              |     |              |                          |               |               |          |                          |               |
| Modelos Favoritos                                                                           |                              |     |              |                          | 44 registros  |               |          |                          | 9 registros:  |
| Blocos de Assinatura                                                                        |                              |     |              | Recebidos                |               |               |          | Gerados                  |               |
| Blocos de Reunião                                                                           |                              |     | 4.8          | 999004600 000013/2017-69 |               |               |          | 999004600 000011/2017-70 |               |
| Blocos Internos                                                                             |                              |     | a. 🖬         | 999004600 000001/2017-34 |               |               | da       | 999004600.000070/2017-61 |               |
| Contatos                                                                                    |                              |     | 8            | 999004600.000002/2017-89 |               |               |          | 999004600.000006/2017-67 |               |
| Processos Sobrestados                                                                       |                              |     | 1.0          | 999004600 000005/2017-12 |               |               |          | 999004600 000035/2017-29 |               |
| Acompanhamento Especial                                                                     |                              |     | AR           | 999004600.000008/2017-56 |               |               |          | 999004600.000034/2017-84 |               |
| Marcadores                                                                                  |                              |     | B            | 999004600.000009/2017-09 |               | 0             |          | 999004600.000026/2017-38 |               |
| Pontos de Controle                                                                          |                              |     | B            | 999004600.000016/2017-01 |               |               |          | 999004600.000032/2017-95 |               |
| Estatísticas                                                                                | ×.                           |     | -            | 999004600.000012/2017-14 |               |               |          | 999004600.000029/2017-71 | (teste)       |
| Arquivamento                                                                                |                              |     | 08           | 999004600.000021/2017-13 |               |               |          | 999004600.000025/2017-93 | (teste)       |
| Desarquivamento                                                                             |                              |     | 0            | 99990.000079/2017-87     |               |               |          |                          |               |
| Localizadores                                                                               |                              |     | 0            | 999004600.000033/2017-30 |               |               |          |                          |               |
| Grupos                                                                                      |                              |     | 0 8          | 99990.000081/2017-56     |               |               |          |                          |               |
| Inspeção Administrativa                                                                     |                              |     | 8            | 99990.000029/2017-08     | (01345009542) |               |          |                          |               |
| Relatórios                                                                                  |                              |     | 8            | 99990.000080/2017-10     |               |               |          |                          |               |
| Infra                                                                                       | *                            |     |              | 99991.000001/2017-52     |               |               |          |                          |               |
| din (~.                                                                                     |                              |     |              | 999004600.000031/2017-41 |               |               |          |                          |               |
|                                                                                             |                              |     | 1400         | 999004600.000027/2017-82 |               |               |          |                          |               |
|                                                                                             |                              |     | 0            | 999004600.000023/2017-02 |               |               |          |                          |               |
| 0.53350                                                                                     |                              | 0   | 8            | 99990.000071/2017-11     | (010101)      |               |          |                          |               |
|                                                                                             |                              |     | 8            | 99990.000059/2017-14     |               |               |          |                          |               |
| Para configurar o órgão, fi<br>leitura do código acima no ap<br>do SEI! Mobile em seu smart | aça a<br>Ilicativo<br>phone. |     |              |                          |               |               |          |                          |               |

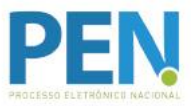

**Aplicativo SEI** 

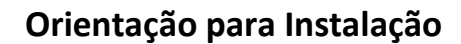

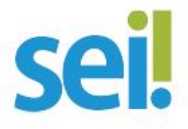

## 2º Passo: Instalar o aplicativo no telefone celular

1.1. No telefone celular, acessar a loja Google Play ou App Store e realizar a instalação do aplicativo do SEI.

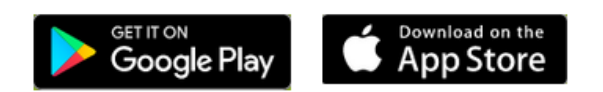

## 3º Passo: Realizar a leitura do QR Code

- 1.1. No telefone celular, abrir o aplicativo do SEI.
- 1.2. Acessar a opção "Trocar Órgão" e, em seguida, a opção "Ler Código".

| •          |             |       | · · · · · · · · · · · · · · · · · · ·                                                                      |
|------------|-------------|-------|----------------------------------------------------------------------------------------------------|
| USUÁRIO    |             |       | Antes de usar o SEI Mobile é<br>ecessário configurar o órgão em qu<br>prefi usará o aplicativo para insera |
| SENHA      |             |       | Acesse o endereço do SEI! do seu<br>órgão usando um computador;                                            |
| ÓRGÃO      |             |       | Faça a leitura do código exibido no<br>canto inferior esquerdo usando o bota<br>abaixo:                    |
| ABC SR T   | rocar Órgão | - I - | Atenção: Este aplicativo é compátivel<br>somente com a versão 3.0 ou superior<br>do SEI Web.               |
| Entrar     |             |       | 🕅 Ler código                                                                                               |
|            |             |       |                                                                                                    |
| $\bigcirc$ |             |       | $\bigcirc$                                                                                                 |

1.3. Fazer a leitura do QR Code no SEI *web* do seu órgão, com a câmera do telefone celular.

1.4. Informar o usuário e a senha do SEI, e iniciar o uso do aplicativo.